# POINT-PANEELILÄMMITIN

OTA Pikaopas V20231204

### OTA-päivitys:

Sovellus ja tuoteohjelma päivitetään alla olevilla parannuksilla, jotka tekevät tuotteesta entistä käyttäjäystävällisemmän.

Päivitykset tuotteeseen:

- 1) Lisätty "ECO"-tila tilan valintaan.
- 2) Mode P4: Käyttäjät voivat nyt asettaa lämpötilan sekä Comfort- että Eco-tilassa haluamallaan tavalla.

Päivitykset sovellukseen:

- 1) Lisätty "ECO"-tila tilan valintaan.
- 2) Mode P4: Käyttäjät voivat nyt asettaa lämpötilan sekä Comfort- että Eco-tilassa haluamallaan tavalla.
- 3) Lisätty ikkuna auki -muistutus sovellukseen. (Aiemmin vain ikkuna auki -symboli ohjausnäytössä).

## OTA-tapa 1

Avaa sovellus ja noudata alla olevia ohjeita:

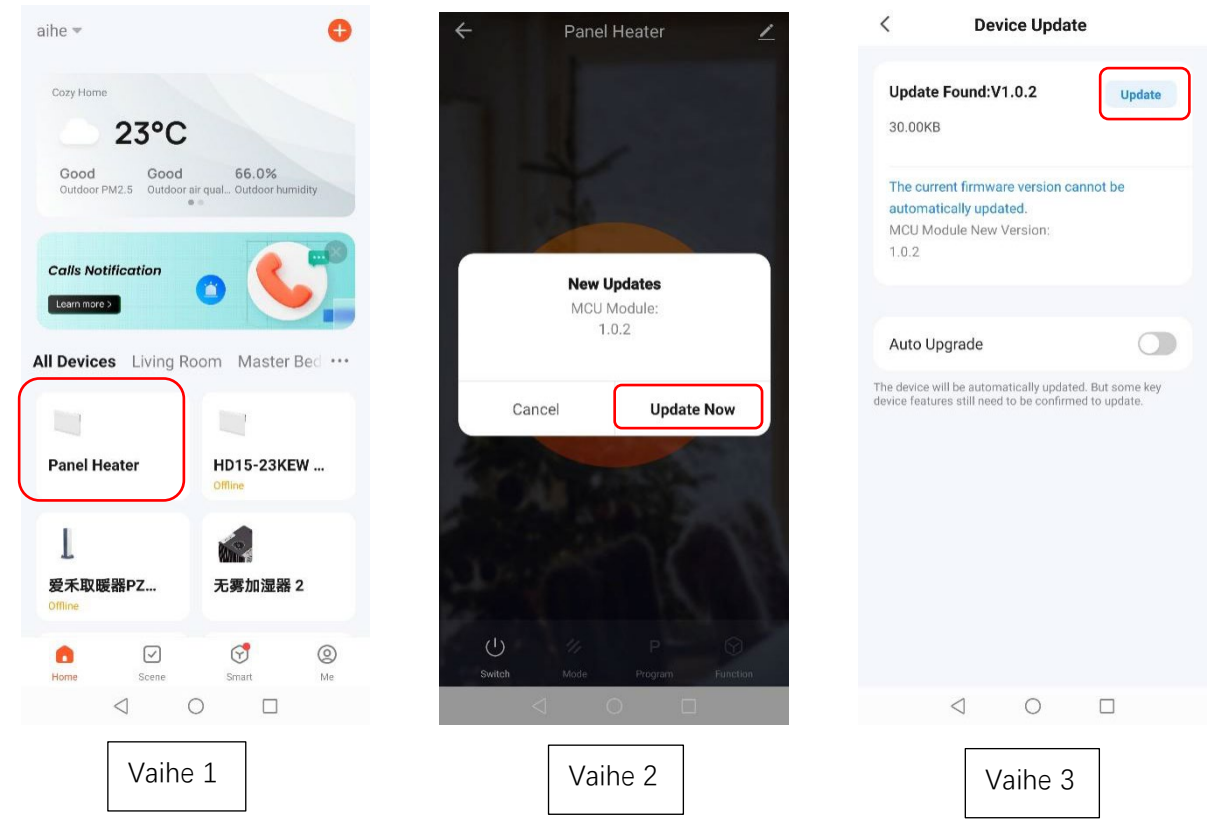

- Varmista, että tuote on yhdistetty Wi-Fi-verkkoon onnistuneesti (Vain 2,4 GHz Wi-Fi on tuettu. Varmista, että Wi-Fi on 2,4 GHz.) Valitse tuotteesi "Home"-sivulta.
- 2. Sovellus muistuttaa sinua päivittämisestä, valitse "Update now" [päivitä nyt].
- 3. Paina "Update" [päivitä] sivun oikeassa yläkulmassa..

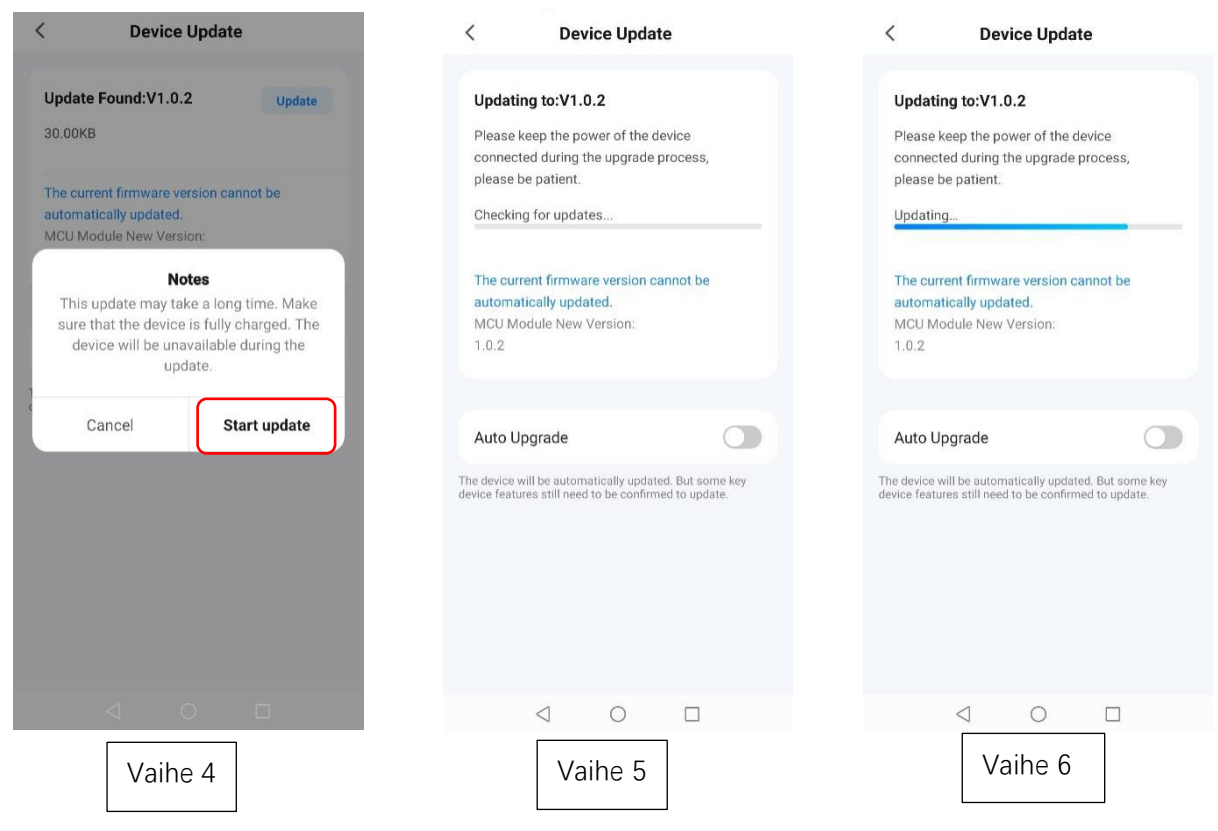

- 4. Aloita valitsemalla "Start update" [aloita päivitys].
- 5. Päivitys alkaa, kun tuotteessa näkyy "88" ja kuvake " 🤶 " vilkkuu.

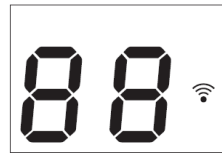

6. Katso päivityksen tila sinisestä edistymispalkista.

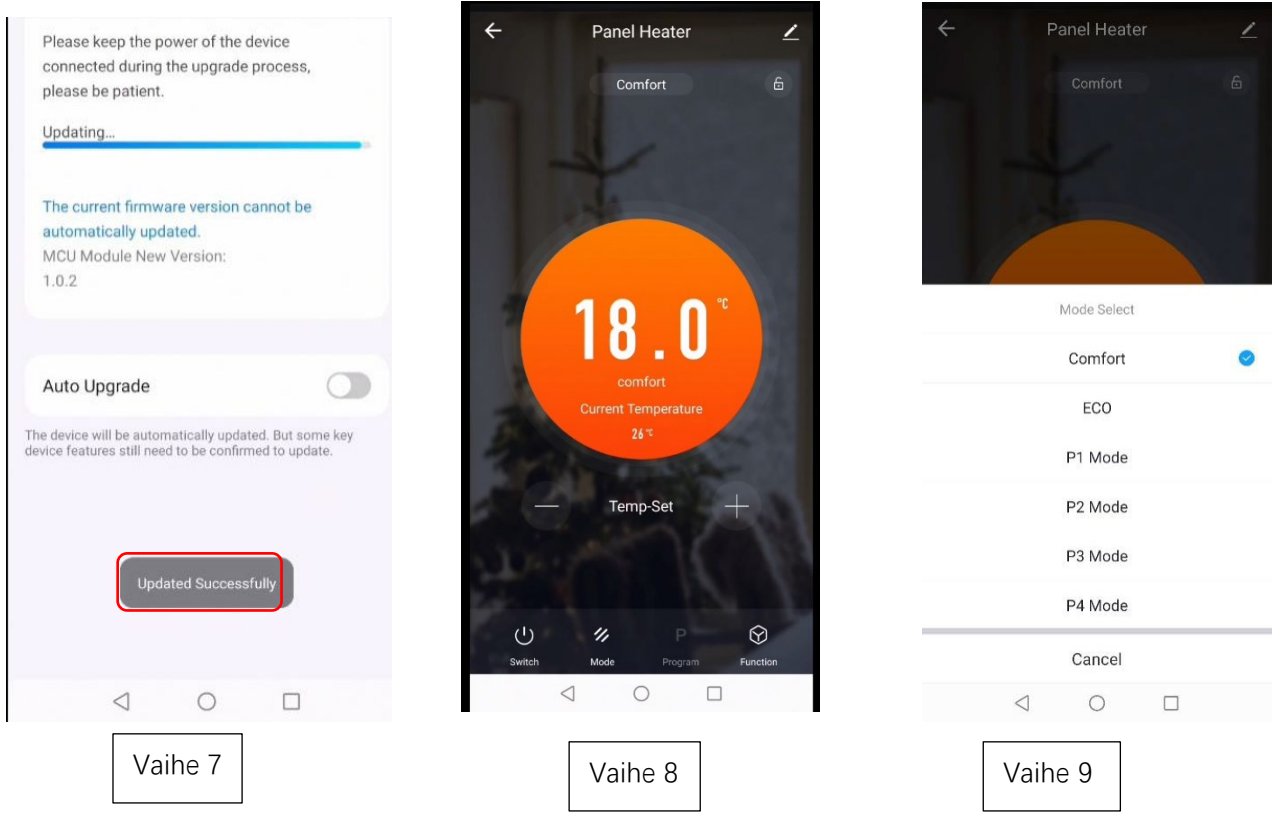

7. Sovellus näyttää "Updated Successfully" [päivitetty onnistuneesti], kun se on valmis.

8. Toista yllä olevat vaiheet uudelleen, jos päivitys ei onnistu.

### OTA-tapa 2

#### Tarkista laitteistoversion nro. ja päivitä manuaalisesti

- 1. Paina 🧹 sivun oikeassa yläkulmassa.
- **2.** Laite on valmis päivittämään version, jos "Device Update" [laitepäivitys]-solussa on punainen piste. Suorita päivitys loppuun noudattamalla kohdan "OTA-tapa 1" ohjeita vaiheista 3–9.

|                                               | <                                |  |  |
|-----------------------------------------------|----------------------------------|--|--|
| ← Panel Heater                                | Panel Heater                     |  |  |
| 18.0°<br>confor<br>Current Temperature<br>24* | Device Information               |  |  |
|                                               | Tap-to-Run and Automation        |  |  |
|                                               | Device Offline Notification      |  |  |
|                                               | Offline Notification             |  |  |
|                                               | Others                           |  |  |
|                                               | Share Device >                   |  |  |
|                                               | Create Group >                   |  |  |
|                                               | FAQ & Feedback                   |  |  |
|                                               | Add to Home Screen               |  |  |
|                                               | Check Device Network Check Now > |  |  |
|                                               | Device Update •>                 |  |  |
| U // P 🛇<br>Switch Mode Program Function      | Remove Device                    |  |  |
|                                               |                                  |  |  |
| Vaihe 1                                       | Vaihe 2                          |  |  |

#### Vianmääritys

#### Tyhjennä välimuisti: Voit kokeilla tätä toimintoa, jos sovellus näyttää epänormaalin sivun käytön aikana.

- 1. Valitse sivun oikeasta yläkulmasta.e.
- 2. Paina "Clear Cache" [tyhjennä välimuisti]. Odota hetki, kunnes sivulla näkyy "Cache cleared successfully" [välimuisti tyhjennetty onnistuneesti].

|                            |          | 227                       |           | 000                                      |           |
|----------------------------|----------|---------------------------|-----------|------------------------------------------|-----------|
|                            | HØ       | < Settings                |           | < Settings                               |           |
| JAS                        | >        | Touch Tone on Panel       |           | Touch Tone on Panel                      | 0         |
| 9                          |          | App Notification          | >         | App Notification                         | >         |
| Third-Party Voice Services |          | Dark Mode                 | Off >     | Dark Mode                                | Off >     |
| <b>1</b> 3 🔗               | 6        | Temperature Unit          | °C >      | Temperature Unit                         | °C >      |
| XIAODU Tencent<br>Xiaowei  | DingDong | Language                  | English > | Language                                 | English > |
|                            |          | More Features             | >         | More Features Cache cleared successfully | >         |
| Home Management            | >        | About                     | >         | About                                    | ×         |
| 🗐 Message Center           | • >      | Privacy Settings          | >         | Privacy Settings                         | >         |
| (?) FAQ & Feedback         | >        | Privacy Policy Management | >:        | Privacy Policy Management                | ×         |
|                            |          | Network Diagnosis         | >         | Network Diagnosis                        | >         |
|                            |          | Clear Cache               | 5.58M     | Clear Cache                              | 0КВ >     |
| A C Scene Smart            |          | Log Out                   |           | Log Out                                  |           |
|                            |          |                           |           |                                          |           |
| Vaihe 1                    |          |                           | Vaihe     | 2                                        |           |